# Mise en place d'un disque réseau NAS

Ce tutoriel décrit les logiciels à installer et la démarche à suivre pour :

- configurer l'ordinateur supportant le NAS pour qu'il partage des répertoires avec n'importe quel type d'ordinateur connecté sur le réseau.<sup>1)</sup>
- chaque utilisateur aura accès à un espace privé ainsi qu'à un espace public de partage de fichiers.

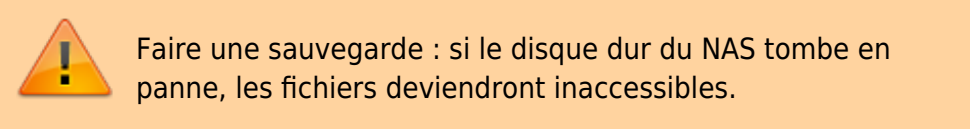

Pour le cas du Raspberry Pi, Créer un NAS avec votre Raspberry Pi et Samba

# Pré-requis

- un **PC**
- connecté au réseau (câble Ethernet ou wi-fi)

# Première étape : installer Samba

Installez le paquet Samba ou :

...@...:~\$ sudo apt install samba

• voir Samba : partage de dossiers et imprimantes dans un réseau local

# Autres étapes

## Ouvrir l'accès à tout le réseau

Placez-vous sur le PC du NAS.

Faites une copie du fichier de configuration de samba :

...@...:~\$ sudo cp /etc/samba/smb.conf /etc/samba/smb.conf.original

Pour rendre le disque du Raspberry Pi accessible à tous, éditez avec les droits d'administration le

fichier /etc/samba/smb.conf pour le modifier comme ceci :

```
• section [global] : remplacez
```

workgroup = WORKGROUP

par le groupe de travail voulu

• section [global], sous-section ##### Authentication ##### : vérifiez que

security = user

est dé-commentée

• section [homes] : mettez read only = yes à read only = no

Redémarrez samba :

...@...:~\$ sudo systemctl restart samba

### Définition des utilisateurs pour samba

Sur un Raspberry Pi, l'utilisateur **pi** est déjà défini par défaut.

Pour qu'il soit un utilisateur **samba**, tapez :

• sudo smbpasswd -a pi

et fournissez deux fois le mot de passe samba de pi comme demandé.

On peut ajouter d'autres utilisateurs pour **samba**.

### Configurer une zone de stockage publique

Supposons que le disque soit monté sur /disk/reservoirs

Créez un répertoire pour stocker les fichiers publics :

• sudo mkdir /disk/reservoirs/public

et donnez-lui les droits voulus :

propriétaire : pi, groupe pi

sudo chown -R pi:pi /disk/reservoirs/public

2024/05/04 16:49

3/8

droits :

sudo chmod -R ug=rwx,o=rx /disk/reservoirs/public

Ouvrez avec les droits d'administration le fichier **/etc/samba/smb.conf** et ajoutez les lignes suivantes à la fin :

/etc/samba/smb.conf

```
[public]
  comment = NAS_Reservoirs public
  path = /disk/reservoirs/public
  valid users = @pi
  force group = pi
  create mask = 0660
  directory mask = 0771
  read only = no
```

→ Cette zone du disque sera vue sur le réseau sous le nom « **public** ».

Enregistrez le fichier et redémarrez samba :

• sudo /etc/init.d/samba restart

Vous pouvez créer de la même façon un autre partage et régler les autorisations d'accès.

# Accéder au NAS depuis un PC du réseau

Nous supposons que le NAS est sur un Raspberry Pi accessible par le DNS **framboise.local** 

### **Depuis un PC sous Linux**

Installez le paquet **cifs-utils** ou en ligne de commande :

• sudo apt install cifs-utils

### Méthode en ligne de commande

Tapez :

 sudo mount -t cifs -o username=pi,password=PASSWD //framboise.local/reservoirs /disk/RReservoirs

en complétant le mot de passe. Normalement, le montage se fait et le disque apparaît dans Nautilus.

#### Méthode graphique

#### Ouvrez nautilus.

Tapez Ctrl+L et entrez :

• smb://<serveur>/<partage>

<serveur>

adresse IP ou nom d'hôte du Raspberry Pi

<partage>

répertoire auquel se connecter.

Renseignez :

- l'utilisateur (pi)
- le mot de passe (raspberry)
- cochez retenir toujours si vous voulez

| 8   |                                                                                        |                      |  |
|-----|----------------------------------------------------------------------------------------|----------------------|--|
|     | Un mot de passe doit être saisi pour accéder au partage reservoirs sur framboise.local |                      |  |
| E E | Nom d'utilisateur :                                                                    | pi                   |  |
|     | Domaine :                                                                              | WORKGROUP            |  |
|     | Mot de passe :                                                                         | •••••                |  |
|     | Oublier immédiatement le mot de passe                                                  |                      |  |
|     | ○ Se souvenir du mot de passe jusqu'à la fin de la session                             |                      |  |
|     | Se souvenir pour toujours                                                              |                      |  |
|     |                                                                                        | Annuler Se connecter |  |

On peut aussi entrer Ctrl + L puis :

• smb://<serveur>

et naviguer dans les partages.

#### Pour monter le NAS en permanence

Installez le paquet **cifs-utils** ou en ligne de commande :

```
$ sudo apt install cifs-utils
```

Par exemple, soit à monter le répertoire **reservoirs** du NAS

nom de partage samba reservoirs utilisateur samba pi mot de passe samba raspberry groupe de travail WORKGROUP

Sur ce PC, créez un répertoire de montage :

```
$ sudo mkdir /disk/reservoirs
```

Ouvrez avec les droits d'administration le fichier /etc/fstab et ajoutez la ligne :

#### /etc/fstab

//framboise.local/reservoirs /disk/reservoirs cifs
credentials=/etc/framboise.credentials 0 0

Créez avec les droits d'administration le fichier **/etc/framboise.credentials** et inscrivez-y le nom d'utilisateur et son mot de passe, comme ceci :

#### /etc/framboise.credentials

username=pi password=raspberry domain=WORKGROUP

Protégez les fichiers credentials par :

```
$ sudo chmod 600 /etc/*.credentials
```

D'autres options peuvent être ajoutées au fichier **/etc/fstab** selon les besoins (les ajouter, séparées par des virgules)

| user   |                                                |  |
|--------|------------------------------------------------|--|
|        | permet le montage par les utilisateurs normaux |  |
| noauto | A I I I I I I I I I I I I I I I I I I I        |  |
|        | empeche le montage automatique au              |  |
| quest  | demarrage du systeme                           |  |
| guest  | montage sans protection par mot de passe       |  |
|        | montage sans protection par mot de passe       |  |

Les entrées ajoutées à /etc/fstab sont montées au démarrage. On peut aussi les monter à la main en exécutant une de ces trois commandes :

- \$ mount //192.168.0.31/reservoirs
- \$ mount //framboise.local/reservoirs
- \$ mount /disk/reservoirs

Pour une freebox, on utilise la même méthode avec un fichier /etc/freebox.credentials sans user ni mdp, tel que :

/etc/freebox.credentials

username= password=

### Monter le disque NAS d'un freebox sous Ubuntu

Installez le paquet **cifs-utils** ou en ligne de commande :

```
$ sudo apt install cifs-utils
```

Créez un répertoire pour le montage.

Pour monter une partition d'un lecteur réseau, il suffit de lancer dans un terminal :

\$ sudo mount -t cifs //mafreebox.fr/partition /media/NAS

#### partition

partition du lecteur réseau à monter

#### /media/NAS

répertoire où monter le disque (ce répertoire doit exister avant d'utiliser cette commande)

Et dans le fstab, la ligne est :

#### /etc/fstab

```
...
//mafreebox.freebox.fr/partition /media/NAS cifs
iocharset=utf8,file_mode=0777,dir_mode=0777,_netdev 0 0
```

### **Depuis un PC sous Windows**

Un clic droit sur le poste de travail, ajouter un lecteur réseau.

Renseigner :

- la lettre à utiliser pour ce disque
- le répertoire, de la forme : \\framboise.local\reservoirs ou \\192.168.0.31\reservoirs
  - pour un utilisateur enregistré : son nom
  - pour la zone publique, son répertoire
- cocher "reconnecter au démarrage"

Il est demandé un nom et un mot de passe

- Fournir ceux d'un utilisateur enregistré sur samba du Raspberry Pi (en général, **pi**).
- Pour la zone publique, n'importe quel nom convient.

# Conclusion

# **Problèmes connus**

# Voir aussi

• (en) page de man smb.conf :

http://www.samba.org/samba/docs/man/manpages-3/smb.conf.5.html

• (fr) configuration de /etc/samba/smb.conf : smb.conf : le fichier de configuration de Samba

Basé sur http://elinux.org/R-Pi\_NAS par elinux.

1)

par exemple un PC sous Windows, un PC sous Linux, un Mac, un smartphone, etc.

From: https://nfrappe.fr/doc-0/ - **Documentation du Dr Nicolas Frappé** 

Permanent link: https://nfrappe.fr/doc-0/doku.php?id=tutoriel:disque:nas:start

Last update: 2022/08/13 21:58

×